## Ormond Ski Club - How to Connect with another Member

As a part of securing our member's personal details, you can no longer access details of another Club member in the database without their consent.

This document shows how to request and grant access to another member so that you can book on their behalf and vice versa.

| Log into the site                                                                   | Login Form                                                                                                    |                                                |
|-------------------------------------------------------------------------------------|----------------------------------------------------------------------------------------------------|------------------------------------------------|
| If this is your first time accessing the site, you will need to set a new password. | Welcome to the new site. If you a<br>to the new system, use the forgo<br>password pathway below to set y<br>a new password. | ire new<br>tten<br>iourself                    |
| If you have any issues, please send an email to:                                    | Username                                                                                                    | 2                                              |
| general@ormondskiclub.com.au                                                        | Password                                                                                                    | 0                                              |
|                                                                                     | Remember Me                                                                                                    |                                                |
|                                                                                     | ♥ Web Authentication                                                                                                    |                                                |
|                                                                                     | Log in                                                                                                    |                                                |
|                                                                                     | Forgot your password?<br>Forgot your username?                                                                              |                                                |
|                                                                                     |                                                                                                    |                                                |
| On the banner at the top of the page, click on Member<br>Details                    | Ormond Ski Club                                                                                                    | Bookings Member Details                        |
| 1. Click on Member Connections                                                      | Member Details                                                                                                    | You are here: <u>Home</u> / Member Connections |
| 2. Type in the email address of the member you wish to                              | Member Details                                                                                                    | Member Connections                             |
| connect with.                                                                       | Member Connections                                                                                                    | name@email.com                                 |
| 3. Invite Member.                                                                   | Member Lockers                                                                                                    | Connected Members                              |
|                                                                                     |                                                                                                    | Member Remove                                  |

## Page | 1 of 2

| If you see a red bar with an error message, that means the<br>email address is not correct. You should check with the<br>Member their email address.                                                                                                    | Member Details<br>Member Finance<br>Member Connections<br>Work Party History<br>Member Lockers                   | You are here: Home / Member Connections         Member Connections         Your invitation has been sent. Once approved you will see the member and all their connected family in your dropdowns.         Member Email         Invite Member |
|----------------------------------------------------------------------------------------------------|----------------------------------------------------------------------------------------------------|----------------------------------------------------------------------------------------------------|
| The member you have requested to Connect with will                                                                                                    | Member Details                                                                                                   | You are here: Home / Member Connections                                                                                                    |
| receive an email notifying them of your request.<br>They will need to log into their account and follow the<br>same steps as above.                                                                                                    | Member Details<br>Member Finance<br><u>Member Connections</u><br>Work Party History<br>Member Lockers            | Member Connections                                                                                                    |
|                                                                                                    |                                                                                                    | Member Email Invite Member                                                                                                    |
|                                                                                                    |                                                                                                    | Connection Requests                                                                                                    |
|                                                                                                    |                                                                                                    | Member Decline Decline                                                                                                    |
| They Approve the connection by clicking on                                                                                                    |                                                                                                    | Member Name                                                                                                    |
|                                                                                                    |                                                                                                    | Connected Members                                                                                                    |
|                                                                                                    |                                                                                                    | Member Remove                                                                                                    |
|                                                                                                    |                                                                                                    |                                                                                                    |
| They will appear as a Connected Member.                                                                                                    | Member Details                                                                                                   | You are here: <u>Home</u> / Member Connections                                                                                                    |
| They will appear as a Connected Member.                                                                                                    | Member Details                                                                                                   | You are here: Home / Member Connections Member Connections                                                                                                    |
| They will appear as a Connected Member.<br>Incoming – this member can book on your behalf,<br>including any members associated with your account                                                                                                    | Member Details<br>Member Details<br>Member Finance<br>Member Connections<br>Work Party History                   | You are here: Home / Member Connections Member Connections Invite Member                                                                                                    |
| They will appear as a Connected Member.<br><b>Incoming –</b> this member can book on your behalf,<br>including any members associated with your account<br>such as children, spouse, buddy.                                                                  | Member Details<br>Member Details<br>Member Finance<br>Member Connections<br>Work Party History<br>Member Lockers | You are here: Home / Member Connections Member Connections Member Email Invite Member Connected Members                                                                                                    |
| They will appear as a Connected Member.<br><b>Incoming –</b> this member can book on your behalf,<br>including any members associated with your account<br>such as children, spouse, buddy.                                                                  | Member Details<br>Member Details<br>Member Finance<br>Member Connections<br>Work Party History<br>Member Lockers | You are here: Home / Member Connections         Member Connections         Member Email         Connected Members         Member         Member         Remove                                                                               |
| They will appear as a Connected Member.<br><b>Incoming –</b> this member can book on your behalf,<br>including any members associated with your account<br>such as children, spouse, buddy.<br><b>Outgoing –</b> you can book on their behalf, including any | Member Details<br>Member Details<br>Member Finance<br>Member Connections<br>Work Party History<br>Member Lockers | You are here: Home / Member Connections         Member Connections         Member Email       Invite Member         Connected Members         Member Name       Outgoing         Member Name       Incoming                                  |